Madame, Monsieur, Chers Parents,

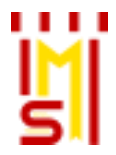

## Une mise à jour de l'application iT.School V1.93 sera réalisée le 21 ou le 24 mai 2025 après journée. Vous ne pourrez pas disposer de vos plateformes durant cette mise à jour.

Cette mise à jour concerne essentiellement la procédure de connexion à la plateforme et représente un changement majeur visant à garantir davantage de sécurité. C'est pourquoi vous recevez ce mail au préalable de la mise à jour afin d'être informés.

## Qu'est-ce que cela va changer ?

- Vous disposerez d'une meilleure sécurité de connexion ;
- Cela permettra d'avoir un seul identifiant pour toutes les plateformes (si un parent a deux enfants dans deux écoles différentes qui utilisent toutes les deux iT.SCHOOL alors il pourra se connecter aux deux comptes avec un identifiant et un mot de passe) ;
- L'identifiant devient l'adresse mail référencée par l'établissement scolaire dans la plateforme iT.SCHOOL ;
- Vous pourrez vous connecter avec votre compte Microsoft si l'adresse est la même que celle communiquée à votre établissement scolaire ;
- Vous aurez la possibilité d'activer la double authentification si souhaité.

<u>Ce que cela implique pour les nouveaux utilisateurs ?</u> *Rien*, leur compte se créé automatiquement lors de votre import en masse comme précédemment. Ils se connecteront avec la nouvelle méthode de connexion.

<u>Ce que cela implique pour les utilisateurs déjà connectés ?</u> *Ils devront réaliser la procédure mot de passe oublié*. C'est de cette manière qu'ils pourront disposer de leur nouvel identifiant (adresse mail encodée par l'école dans la plateforme).

## Comment se connecter après la mise à jour ? Il existe plusieurs options :

- 1. Redéfinir votre mot de passe et avoir comme nouvel identifiant votre adresse mail
- 2. Utiliser votre compte Microsoft
- 3. Continuer de vous connecter comme avant mais durant un laps de temps limité

| <b>۴</b> ۴II.S                                                   | CHOOL                                                       |   |
|------------------------------------------------------------------|-------------------------------------------------------------|---|
| C<br>Bienvenue sur iT.S                                          | CHOOL de l'école Ecole de démo                              |   |
| Portail de connexion                                             | Ancienne méthode                                            |   |
| Vous aviez déjà un compte utilisateur? Voir la vidéo explicative | Cette méthode de connexion ne sera plus disponible d'ici le |   |
| Ouvrir le portail de connexion                                   | 31/05/2025                                                  |   |
|                                                                  | Nom d'utilisateur                                           |   |
|                                                                  | Mot de passe                                                | ۲ |
|                                                                  | →) Se connecter                                             |   |

Comment me connecter avec la nouvelle méthode (après la mise à jour)?

| e solution : Redéfinir mon mot de | passe | mon adresse mail devient mon identifiant |
|-----------------------------------|-------|------------------------------------------|
|-----------------------------------|-------|------------------------------------------|

Vous devez cliquer sur le bouton bleu « Ouvrir le portail de connexion ». Vous disposez d'une vidéo explicative.

| it.school                                                        |                                                                        |  |  |  |
|------------------------------------------------------------------|------------------------------------------------------------------------|--|--|--|
| Connexion<br>Bienvenue sur iT.SCHOOL de l'école Ecole de démo    |                                                                        |  |  |  |
| Portail de connexion                                             | Ancienne méthode                                                       |  |  |  |
| Vous aviez déjà un compte utilisateur? Voir la vidéo explicative | Cette méthode de connexion ne sera plus disponible d'ici le 31/05/2025 |  |  |  |
| $\wedge$                                                         | Nom d'utilisateur                                                      |  |  |  |
|                                                                  | Mot de passe 💿                                                         |  |  |  |
| _                                                                | →] Se connecter                                                        |  |  |  |
| Français                                                         | Conditions générales d'utilisation Politique de protection des données |  |  |  |

Pour établir votre première connexion avec le nouveau portail, il est nécessaire de réaliser la procédure mot de passe oublié.

| er it.so                                                                        | CHO                                                          | OL                                      | Γ |      |
|---------------------------------------------------------------------------------|--------------------------------------------------------------|-----------------------------------------|---|------|
| Inforr<br>Si c'est votre première<br>cliquez sur Mot de pass<br>adresse mail co | nation<br>connexion via<br>e oublié ? et u<br>onnue de l'éco | a ce portail,<br>ıtilisez votre<br>ole. |   | Un d |
| Conr                                                                            | exion                                                        |                                         |   |      |
| Courriel                                                                        |                                                              |                                         |   | Vot  |
| Mot de passe                                                                    | Мо                                                           | •t de passe oublié ?                    |   |      |
| Con                                                                             | nexion                                                       |                                         |   |      |
| Se souvenir de moi                                                              | Du ——                                                        |                                         |   |      |
| Microsoft                                                                       |                                                              |                                         |   |      |
| Français Conditions g<br>d'utilisation                                          | énérales                                                     | Protection des<br>données               |   |      |

| TISCHOOL<br>Mat da pagaga gubliá 2                                                   |         |  |  |  |
|--------------------------------------------------------------------------------------|---------|--|--|--|
| Entrez votre adresse e-mail                                                          |         |  |  |  |
| Un courriel va vous être envoyé vous permettant de créer<br>un nouveau mot de passe. |         |  |  |  |
| Votre adresse mail                                                                   |         |  |  |  |
| Valider                                                                              | Annular |  |  |  |
| (Unide)                                                                              |         |  |  |  |
|                                                                                      |         |  |  |  |

Vous recevez alors un mail avec un lien vous permettant de redéfinir votre mot de passe. A l'avenir, votre identifiant est votre adresse mail.

Vous devriez recevoir rapidement un courriel avec de plus amples instructions.

Après avoir reçu le mail et cliqué sur le lien "Réinitialiser mon mot de passe" :

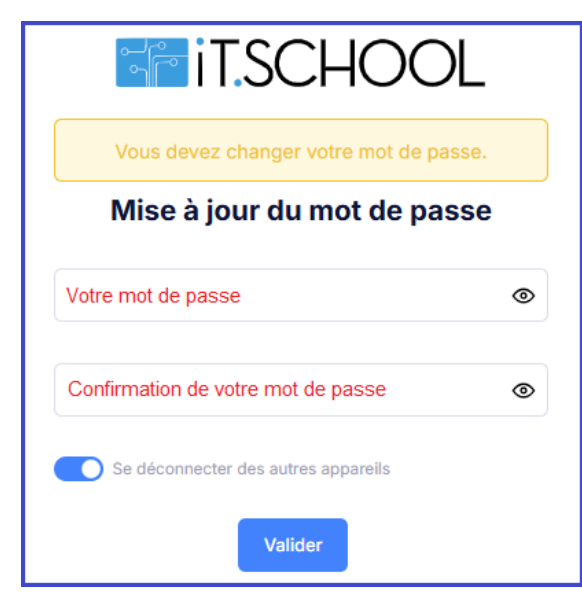

Dès que vous avez validé votre nouveau mot de passe, vous pouvez accéder à votre interface.

Comment me connecter avec la nouvelle méthode (après la mise à jour) ? 2<sup>e</sup> solution : Me connecter avec mon Compte Microsoft **IT.SCHOOL** Microsoft Se connecter Information E-mail, téléphone ou identifiant Skype Si c'est votre première connexion via ce portail, cliquez sur Mot de passe oublié ? et utilisez votre adresse mail connue de l'école. Pas de compte ? Créez-en un ! Connexion Votre compte n'est pas accessible ? Courriel Suivant Mot de passe 0 Mot de passe oublié ? Microsoft ← Votre adresse mail Se souvenir de moi Entrez le mot de passe Ou Notre mot de passe Microsoft Microsoft J'ai oublié mon mot de passe Se connecter Conditions générales Protection des Français d'utilisation données

En cliquant sur le bouton « Souhaitez-vous lier Microsoft à votre compte existant, vous allez lier votre compte Microsoft à la plateforme iT.SCHOOL.

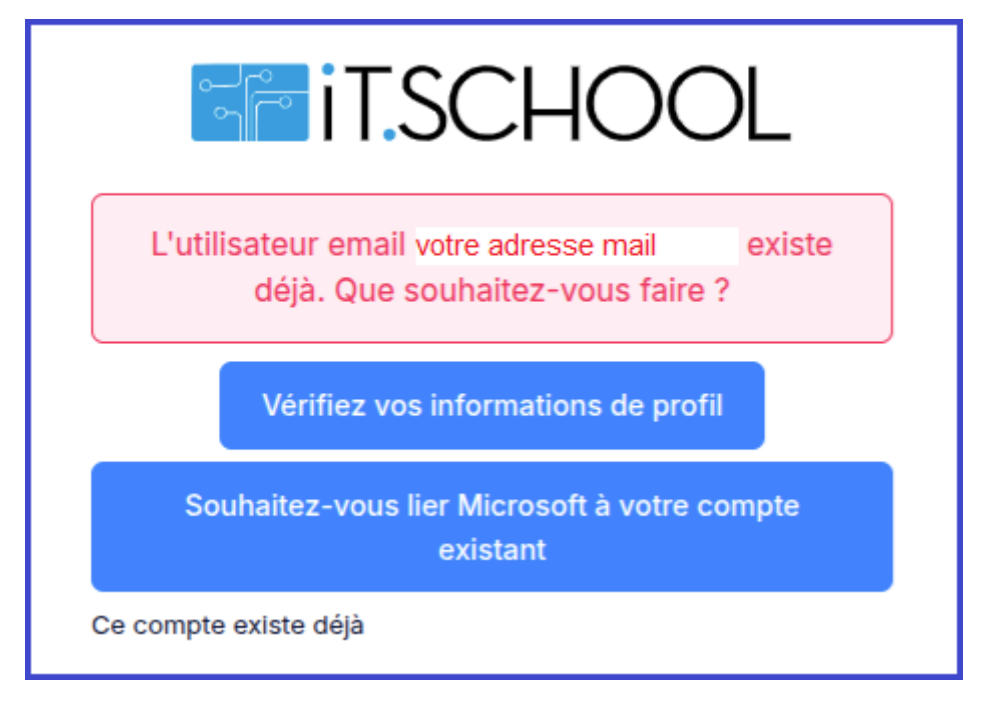

Il vous reste à cliquer sur le lien dans le mail que vous avez reçu pour effectuer la liaison des comptes.

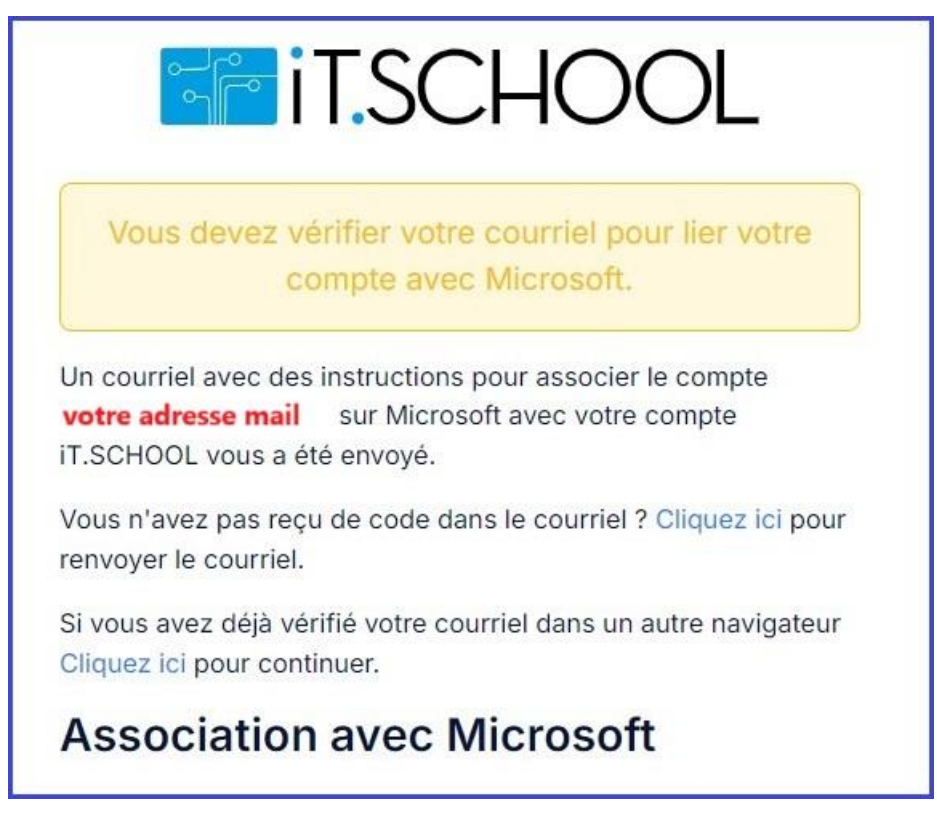